## Návod na inštaláciu

1. Najskôr treba stiahnuť jednotlivé balíčky:

| xnetlinux-1.0.1.is  | o.rar |
|---------------------|-------|
| xnetlinux-1.0.1.iso | o.r00 |
| xnetlinux-1.0.1.is  | o.r01 |
| xnetlinux-1.0.1.is  | o.r02 |
| xnetlinux-1.0.1.is  | o.r03 |
| xnetlinux-1.0.1.is  | o.r04 |

2. Potom rozbaliť ISO obraz CD pomocou raru:

```
unrar x xnetlinux-1.0.1.iso.rar
```

- 3. Po rozbalený sa vytvorí ISO obraz *xnetlinux-1.0.1.isq* ktorý je treba teraz napáliť na CD. Napríklad pomocou Nera.
- 4. Resetneme počítač a v BIOSe nastavíme bootovanie z CD-ROM
- 5. Pokiaľ naštartovala úvodná tabuľka zadáme install. Pokiaľ nám z nejakého dôvodu CD nenabootovalo alebo počítač nedokáže bootovať z CD-ROM, naštartujeme DOS pomocou diskety a z CD spustíme *install.bat*
- 6. Po chvíli sa nám zobrazí ponuka inštalátora. V prvom rade treba rozdeliť disk pomocou programu *fdisk* Pokiaľ máme disk na primary master zadáme:

fdisk /dev/hda

Tu je výpis najpoužívanejších príkazov:

```
d - zmaže partíciu
m - zobrazí help
n - pridá novú partíciu
p - zobrazí partície
q - ukončí fdisk bezo zmien
t - zmení typ partície 83 - Linux, 82 - Linux Swap
w - zapíše zmeny a ukončí fdisk
```

Pomocou príkazu p zobrazíme aktuálne rozdelenie disku. Príkazom d postupňe zmažeme všetky particie. Príkazom p sa presvedčíme, či sú všetky partície zmazané. Teraz príkazom n pridáme primárnu partíciu s poradovým číslom 1, voľba p. Začiatok partície necháme na prvom sektore. Veľkosť partície zadáme v tvare +200MĎalej pridáme partíciu pre swapovaci oddiel. Pomocou príkazu n vytvoríme rozšírenú oblasť s poradovým číslom 2 pomocou voľby e a nastavíme jej max. veľkosť. Z tejto rozšírenej oblasti buď celej alebo len časti oddelíme asi dvojnásobok kapacity RAM pre swap. Pomocou príkazu n vytvoríme logickú jednotku - voľba L. Pokiaľ nám ešte ostalo miesto vytvoríme ďalšiu logickú jednotku. Na particií pre swap ešte zmeníme typ pomocou príkazu t, zadáme číslo partície na ktorej chceme vykonať zmenu a potom zadáme typ

82 Rozdelenie skontrolujeme pomocou príkazu *p* a ak je to v poriadku uložíme zmeny pomocou príkazu *w*.

- 7. Teraz už môžeme pristúpiť k samotnej inštalácií pomocou príkazu *install*
- 8. Po inštalácií a naštartovaní treba nastaviť sieť. Konfiguračný súbor siete *rc.inet1.confje* v adresári /*etc/rc.d* treba v ňom ponastavovať IP adresy sieťovej karty a brány pokiaľ sa pripájame pomocou nejakej. V súbore *rc.modules* treba odkomentovať riadok obsahujúci príkaz *modprobe* <*názov modulu sieťovej karty*>podľa toho akú sieťovú kartu máme.
- 9. Ďalšie nastavenie už vykonáme podľa návodu Ako na Xnet. Pokiaľ nebude nastavená sieť jadro bude vypisovať upozornenia na prvej konzole *"ERROR udp sendto res = -1 errno 101*", preto sa prepneme na druhú konzolu pomocou ALT+F2 a nastavenie budeme robiť na nej.